# **SITIO WEB: https://isfd186-bue.infd.edu.ar/sitio/**

INGRESANDO DESDE LA PAGINA OFICIAL DE LA INSTITUCIÓN:

- 1. SECCIONES
- 2. PLATAFORMA 186
- 3. ACCESO PARA ESTUDIANTES, PROFESORES Y ADMINISTRADORES

| Stratesia - Escribit                       | ando el trado | Instituto Sup                                                | erior de Formación Docente N°186 |
|--------------------------------------------|---------------|--------------------------------------------------------------|----------------------------------|
| SECCIONES ~                                | BLOG          | CAMPUS VIRTUAL                                               | CONTACTO                         |
| El Instituto                               | •             |                                                              |                                  |
| Normativas: Leyes y<br>Resoluciones        | 1             |                                                              |                                  |
| Información para<br>Estudiantes            | >             |                                                              |                                  |
| Información para<br>Profesores             |               |                                                              |                                  |
| Diseños Curriculare:                       | s             |                                                              |                                  |
| Horarios                                   | *             |                                                              |                                  |
| Consejo Provincial d<br>Educación Superior | le            |                                                              |                                  |
| C.E.Pr.Ed.                                 |               |                                                              |                                  |
| Laboratorio                                |               |                                                              |                                  |
| Plataforma 186                             |               | Acceso para Estudiantes,<br>Profesores y<br>Administratives. |                                  |

### PLATAFORMA INSTITUCIONAL: https://isfd186.edu.ar/who.is

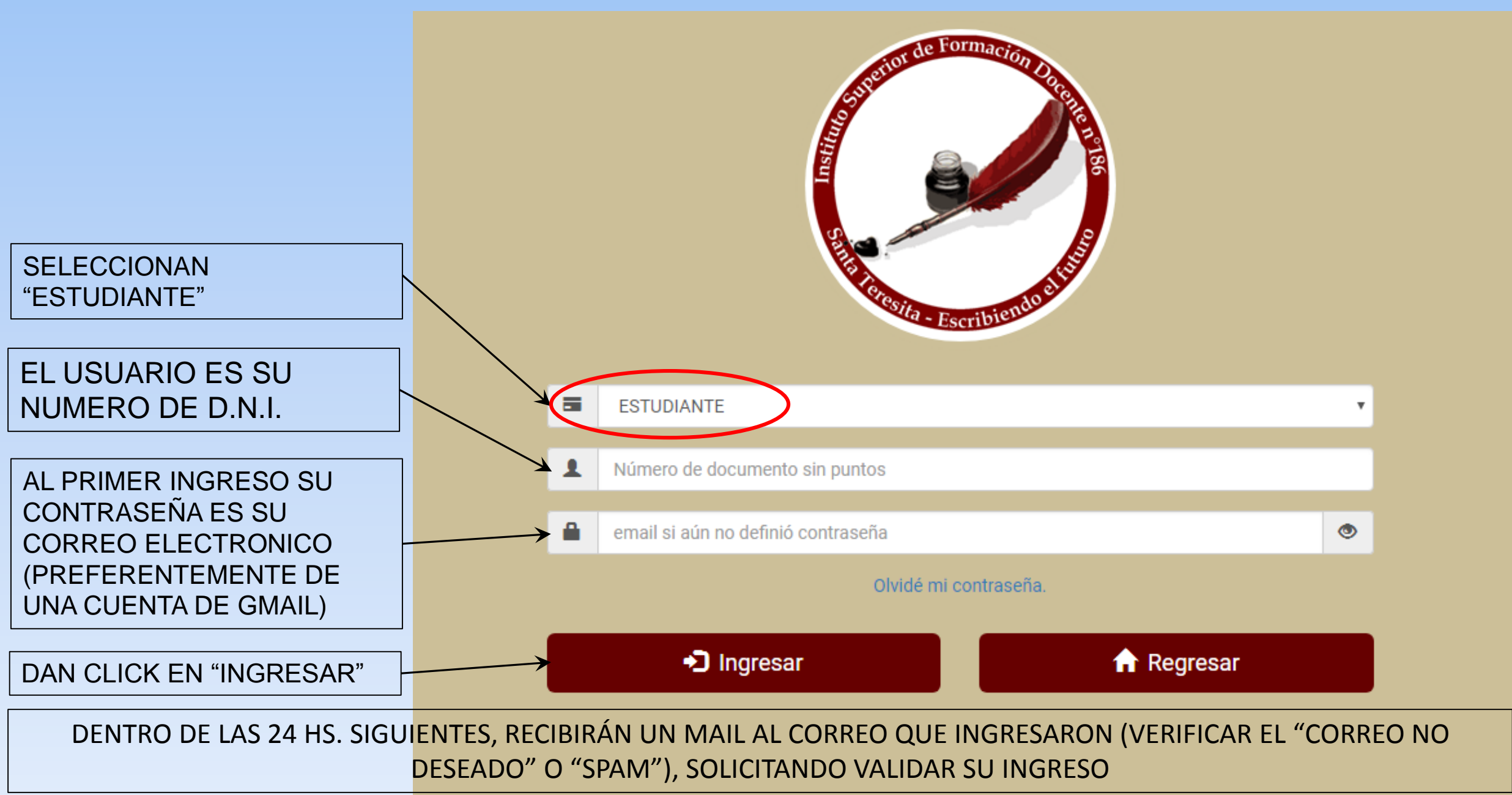

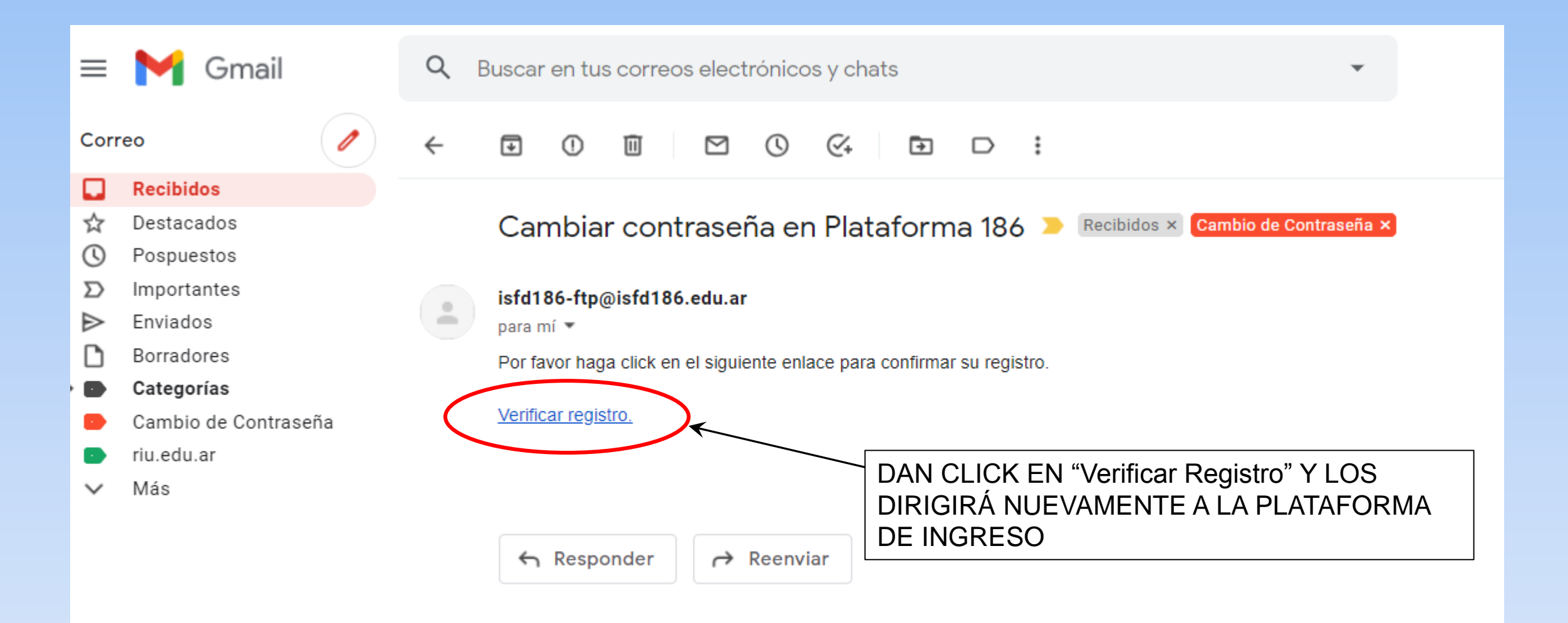

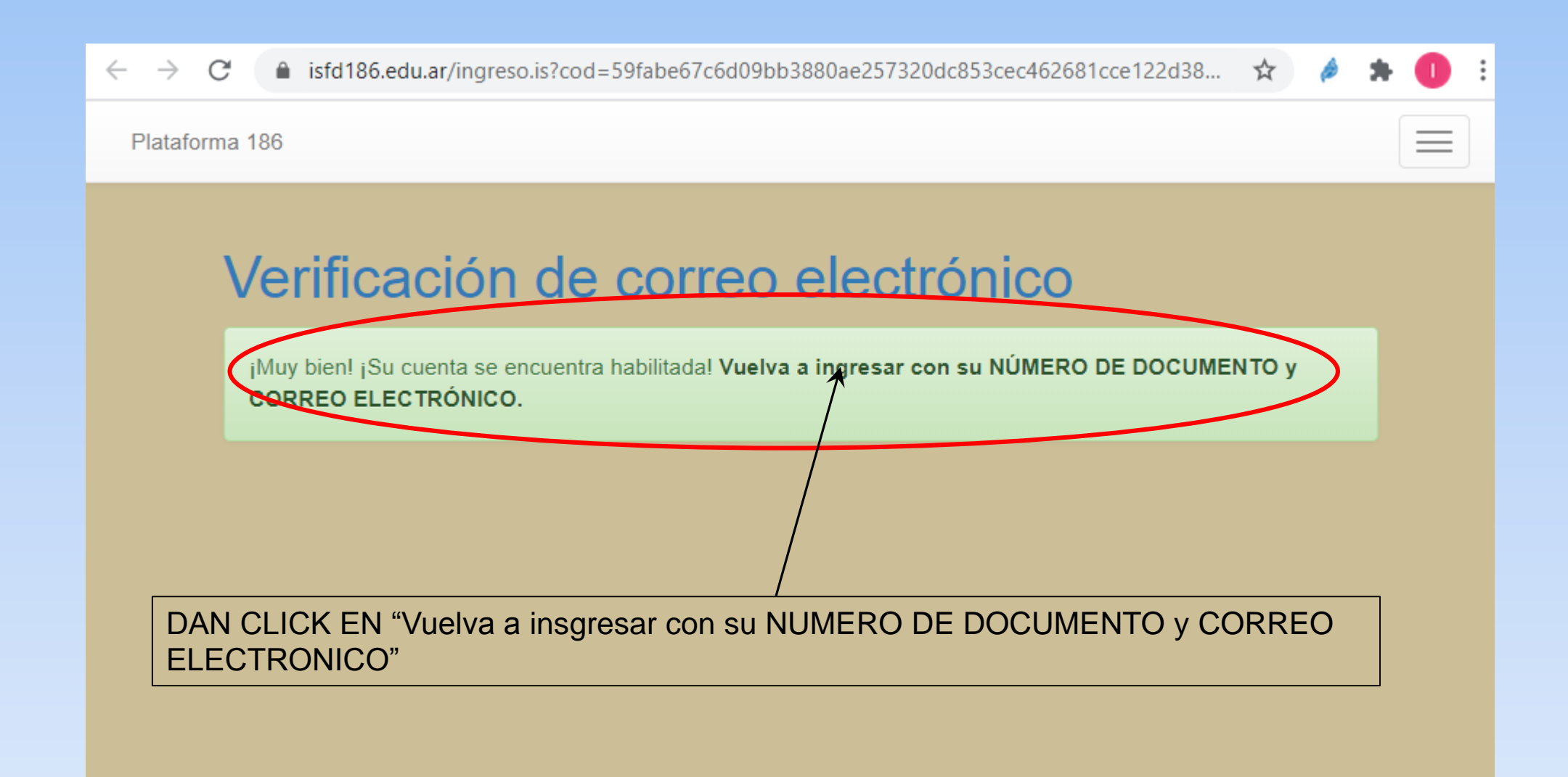

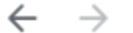

Plataforma 186

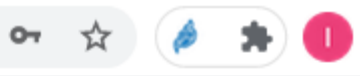

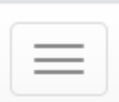

## Registro de contraseña privada

Por razones de seguridad debemos evitar usar el correo como contraseña, por favor registre su nueva contraseña privada:

#### Contraseña nueva

Ingrese una contraseña nueva.

### Repetir contraseña

Repita la nueva contraseña.

Guardar

UNA VEZ QUE INGRESAN SE LES SOLICITARÁ EL CAMBIO DE CONTRASEÑA POR ÚNICA VEZ

DEBEN ACTUALIZAR LOS DATOS QUE SE LES SOLICITA PARA COMPLETAR EL REGISTRO

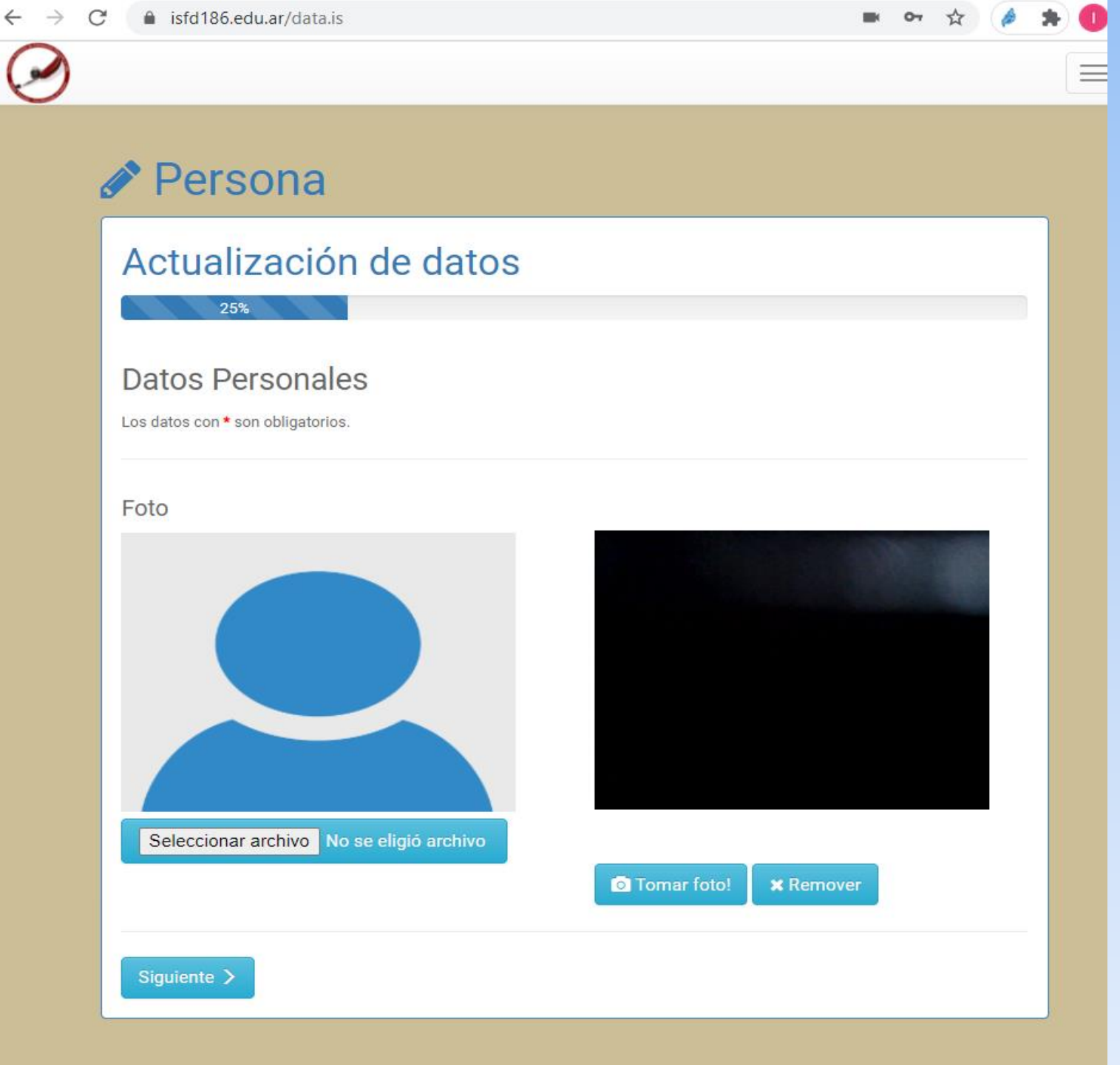

|                           | ightarrow C $ ightarrow$ isfd186.edu. | ar/data.is       |                          | -          | 아 ☆        | * 0 |
|---------------------------|---------------------------------------|------------------|--------------------------|------------|------------|-----|
|                           | Mis Datos                             |                  |                          |            | AAAAA BBBE | в - |
|                           | Persona Actualizaci                   | a<br>ón de datos |                          |            |            |     |
|                           |                                       | 50%              |                          |            |            |     |
|                           | Datos Persona                         | ales<br>prios.   |                          |            |            |     |
| DEREN                     | Apellido/s *                          | AAAAA            | Estado Civil *           | Casado     |            | ~   |
| COMPLETAR                 | Nombre/s *                            | BBBBB            | Fecha de<br>Nacimiento * | 01/01/2001 |            |     |
| DATOS QUE                 | Nº Documento *                        | 8888888          | Lugar de<br>Nacimiento * | AAAAA      |            |     |
| TENGAN "*"<br>(ASTERISCO) | CUIL *                                | 123456789        | Hijos (cantidad) *       | 0          |            |     |
|                           | Sexo *                                | Masculino Y      | Familiares a Cargo *     | 0          |            |     |
|                           |                                       |                  |                          |            |            |     |
|                           | Anterior Siguie                       | nte >            |                          |            |            |     |
|                           |                                       |                  |                          |            |            |     |

| → C 🔒 isfd186.edu.              | ar/data.is          |               | <br>07 | ☆      | ê :  | * 🕕 |
|---------------------------------|---------------------|---------------|--------|--------|------|-----|
| Mis Datos                       |                     |               | AA     | AAA BI | BBBB | -   |
|                                 |                     |               |        |        |      |     |
| 🔗 Persona                       | a                   |               |        |        |      |     |
| Astuslizesi                     | án de detec         |               |        |        |      |     |
| Actualizaci                     | on de datos         |               |        |        |      | _   |
|                                 | /5%                 |               |        |        |      |     |
| Datos de Cont                   | acto                |               |        |        |      |     |
| Los datos con * son obligato    | prios.              |               |        |        |      |     |
|                                 |                     |               |        |        |      |     |
| Correo Electrónico *            | mi_correo@gmail.com | Observaciones |        |        |      |     |
| Teléfono y/o Celular            | 123456789           |               |        |        |      |     |
|                                 |                     |               |        |        |      |     |
| Tel. y/o Celular<br>Alternativo |                     |               |        |        |      |     |
| ¿A quién pertenece              |                     |               |        |        |      |     |
| el tel./cel.<br>alternativo?    |                     |               |        |        |      |     |
|                                 |                     |               |        |        |      |     |
| Anterior Siguie                 | nte >               |               |        |        |      |     |
|                                 |                     |               |        |        |      |     |
|                                 |                     |               |        |        |      |     |

|                | ← → C 🔒 isfd186.edu.ar/data.is |                                                   |                |      |             |              | 아 ☆ 🤌 🗯       | 0 |
|----------------|--------------------------------|---------------------------------------------------|----------------|------|-------------|--------------|---------------|---|
|                | C                              | A Mis Datos                                       |                |      |             |              | AAAAA BBBBB 👻 |   |
|                | 6                              | 🖋 Persona                                         |                |      |             |              |               |   |
|                |                                | Actualizacio                                      | ón de dato     | S    |             |              |               |   |
|                |                                |                                                   |                | 10   | 0%          |              |               | j |
|                |                                | Dirección<br>Los datos con <b>*</b> son obligator | ios.           |      |             |              |               |   |
| DAN CLICK      |                                | Calle *                                           | 1              |      |             |              |               |   |
| EN "Finalizar" | $\Box$                         | Nº de Puerta *                                    | 123            | Piso |             | Dpto.        |               |   |
|                |                                | Localidad *                                       | SANTA TERESITA |      | Barrio      |              |               |   |
|                |                                | Partido *                                         | DE LA COSTA    |      | Provincia * | BUENOS AIRES |               |   |
|                |                                | Código Postal *                                   | 7107           |      |             |              |               |   |
|                |                                | Anterior                                          | lizar          |      |             |              |               |   |

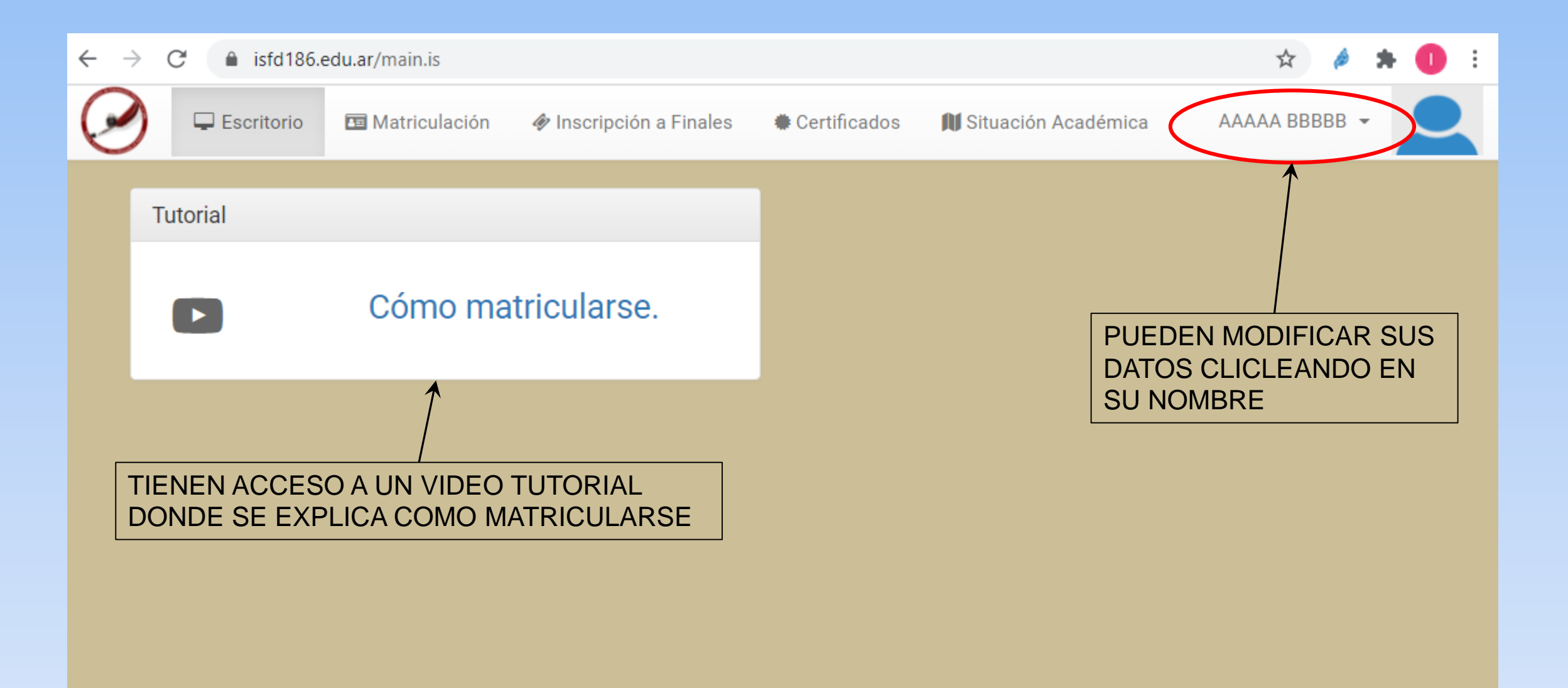

UNA VEZ COMPLETADO EL REGISTRO TIENEN ACCESO A LA PLATAFORMA INSTITUCIONAL PARA MATRICULARSE, INCRIBIRSE A EXÁMENES FINALES, DESCARGAR CERTIFICADOS Y VERIFICAR SU SITUACION ACADÉMICA.